# Comment utiliser votre smartphone\* pour scanner et annoter des documents ?

\*ou votre tablette

Ou comment transformer ce terminal mobile en outil de production.

Dans le contexte de cette crise sanitaire exceptionnelle vous êtes contraint de **travailler à distance sans accès à vos outils habituels** (scanner, imprimante, etc.).

Comment scanner un document ? Comment l'annoter ? Est-il possible d'apposer une signature manuscrite ?

Votre smartphone (ou mieux, votre tablette) disposent en standard de tout le nécessaire pour répondre positivement à ces besoins.

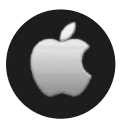

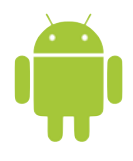

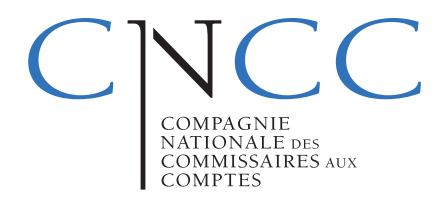

#### Solution standard : l'app Notes

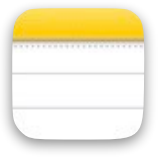

Disponible en standard dans iOS, **Notes** est la **solution** immédiatement accessible.

Vos smartphones sont de plus en plus dotés de caméras de haute qualité pouvant en cas de besoin se transformer en scanner pour numériser à la volée un document papier.

Sur iOS, l'app Notes embarque cette fonction par défaut (bien cachée mais bien présente...).

#### Scanner un document

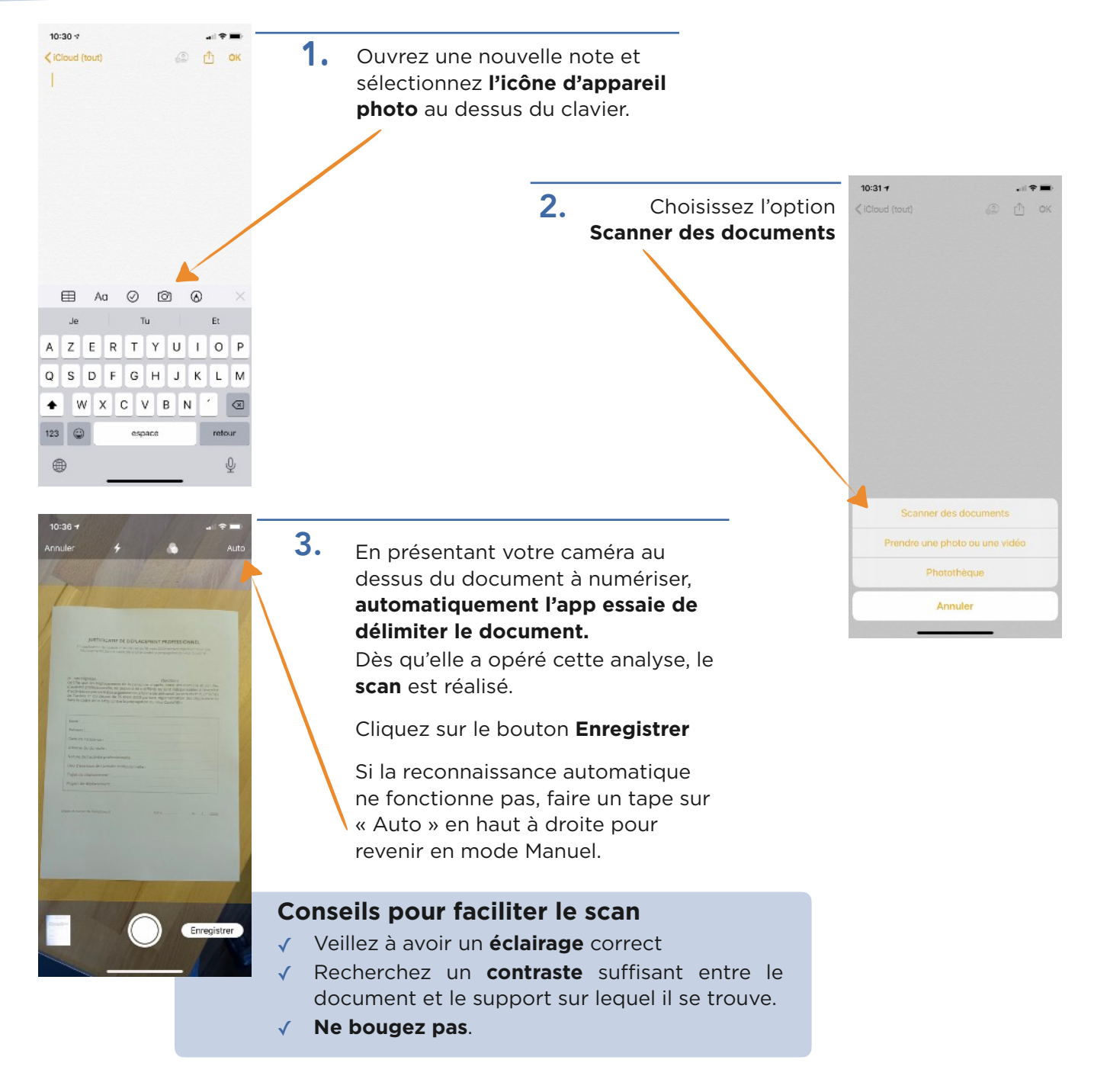

#### Annoter un document

Que vous ayez scanné un document ou reçu un PDF par voie électronique, **vous pouvez à tout moment l'annoter**. Depuis un iPhone l'exercice est un peu difficile.

Depuis un iPad, la taille de l'écran et le stylet sur les modèles les plus récents rendent l'exercice absolument évident.

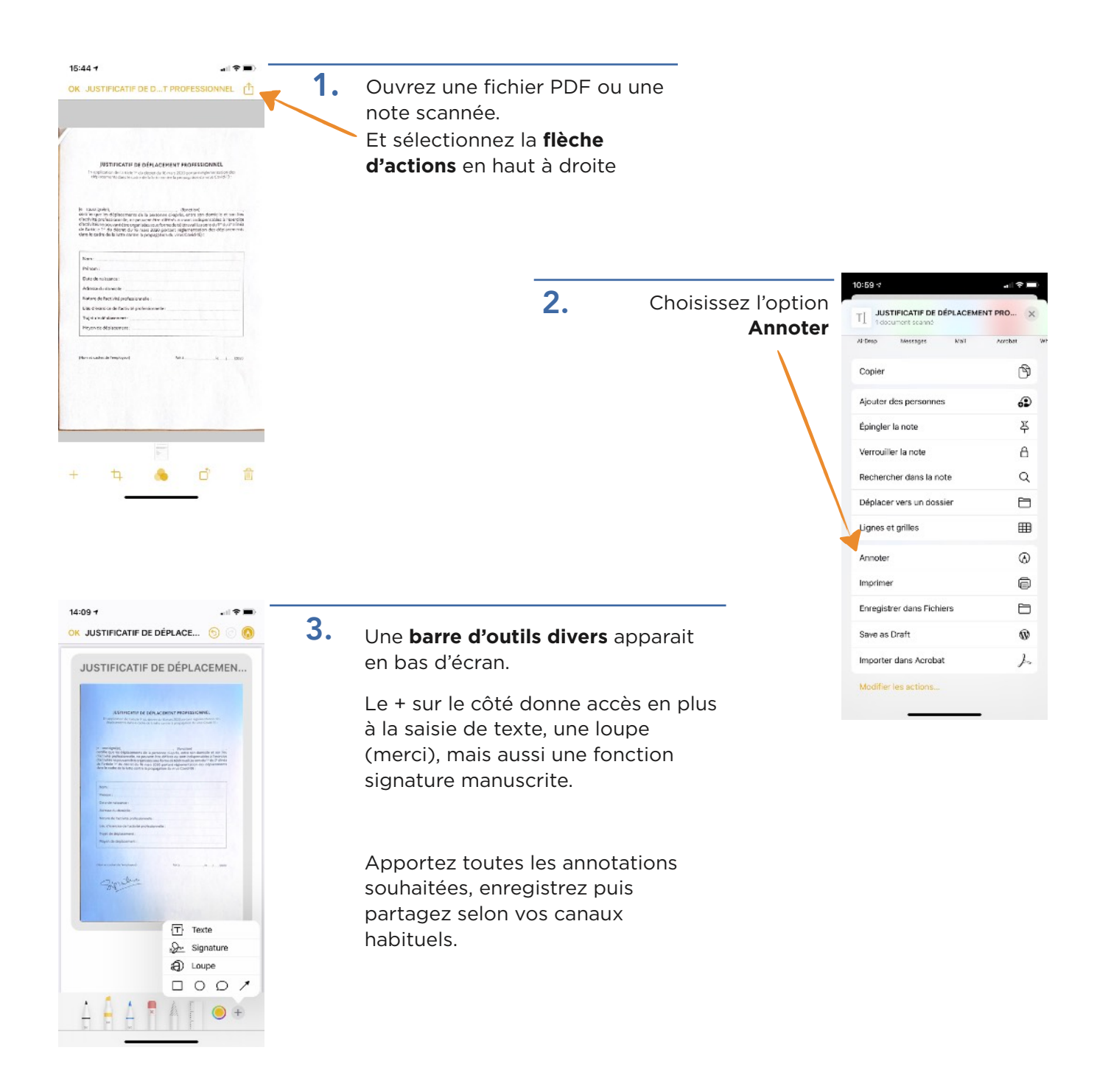

#### Signer manuscritement un document

De la même manière que vous pouvez annoter un document, vous pouvez aussi rapidement appliquer une signature manuscrite.

Mêmes étapes 1 & 2 que pour annoter

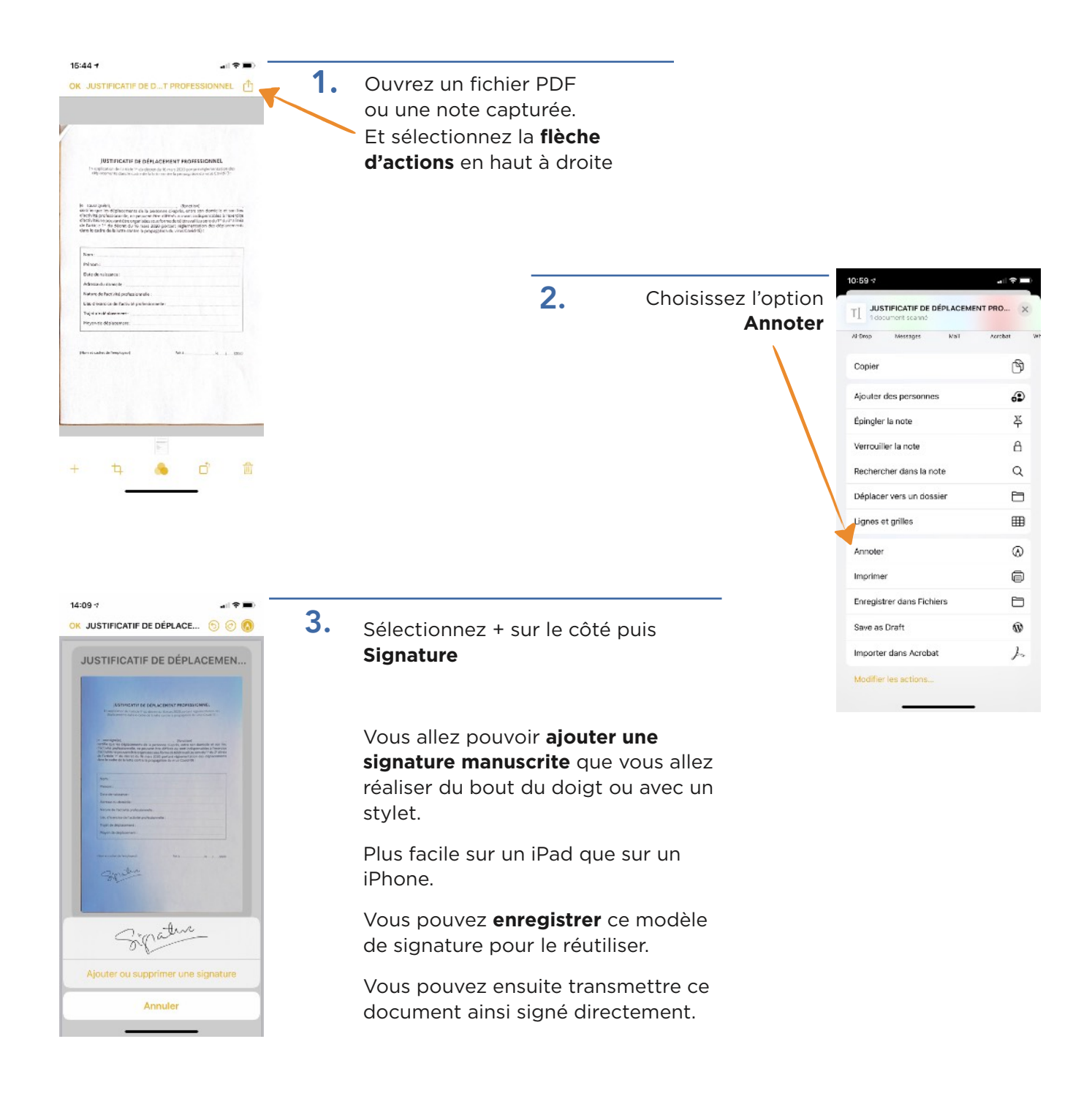

« Il y a une app pour ça »... De nombreuses autres applications existent pour scanner, pour annoter ou pour apposer une signature. Petite sélection rapide

#### Pour scanner un document : Genius Scan ou CamScanner. Parmi d'autres.

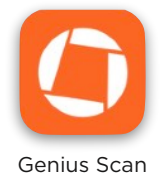

Plus performante que Notes, **l'app Genius Scan** existe en version gratuite ou payante. Elle reconnait plus efficacement les documents et les redresse à la volée pour pouvoir mieux les utiliser.

https://apps.apple.com/fr/app/genius-scan-pdf-scanner/id377672876

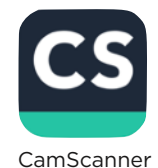

De même, **l'app CamScanner** existe en version gratuite ou payante. Elle aussi offre une reconnaissance et un redressement des documents mais aussi des fonctions d'OCR pour en convertir le contenu en texte. https://apps.apple.com/us/app/camscanner-free-pdf-document/id388627783

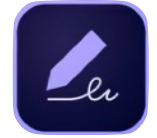

Adobe Fill and Sign L'app **Adobe FIII and Sign** est une autre option permettant ces fonctions de scan et d'annotation. Elle est décrite dans son fonctionnement sur l'environnement Android.

https://apps.apple.com/us/app/adobe-fill-sign-form-filler/id950099951

## Pour annoter/signer un document : Notability ou GoodNotes. Sur tablette.

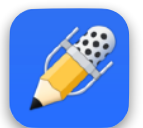

Annoter un document ou prendre des notes prend une nouvelle dimension quand vous vous dotez • de **Notability** : https://apps.apple.com/fr/app/notability/id360593530

Notability

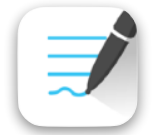

• ou de **GoodNotes 5** : https://apps.apple.com/fr/app/goodnotes-5/id1444383602

Good Notes 5

Deux concurrents, tous deux payants mais très efficaces.

**Retour d'expérience :** Avec un iPad et un stylet, ils forment un trio garantissant un gain de performances redoutable dans un mode de travail à distance et complètement dématérialisé.

Plus aucun besoin d'imprimer un document pour l'annoter !

## App suggérée : l'app Adobe Fill and Sign

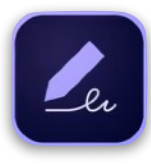

Installez cette **app gratuite** pour disposer des fonctions de scan et d'annotation qu'elle propose.

Vous pourrez ainsi exploiter la caméra de votre smartphone Android pour la transformer en **scanner** pour **numériser à la volée un document papier**.

Info : cette app est aussi disponible sur iOS.

#### Scanner un document

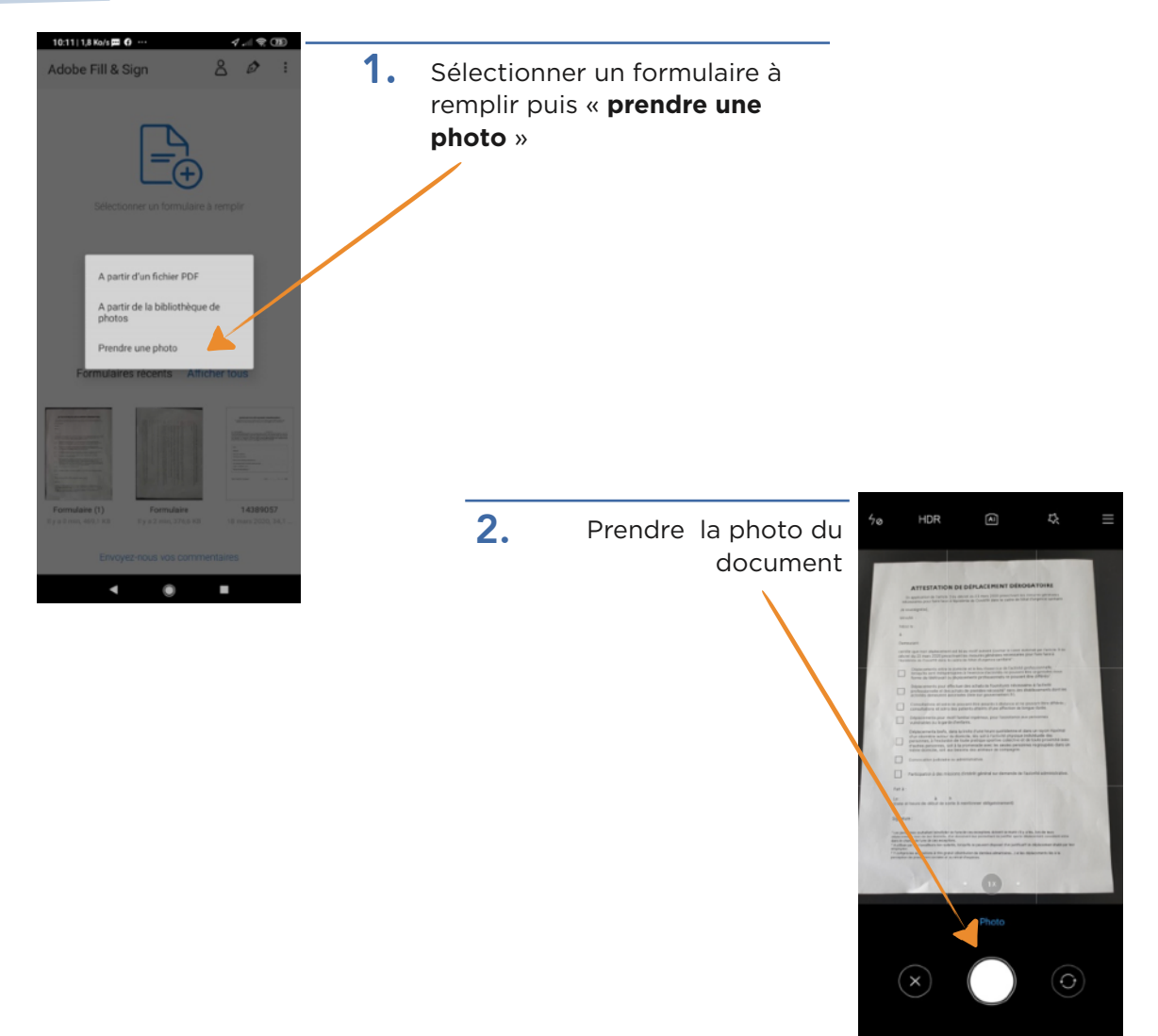

## Pour Android

#### App suggérée : l'app Adobe Fill and Sign

## Annoter le document

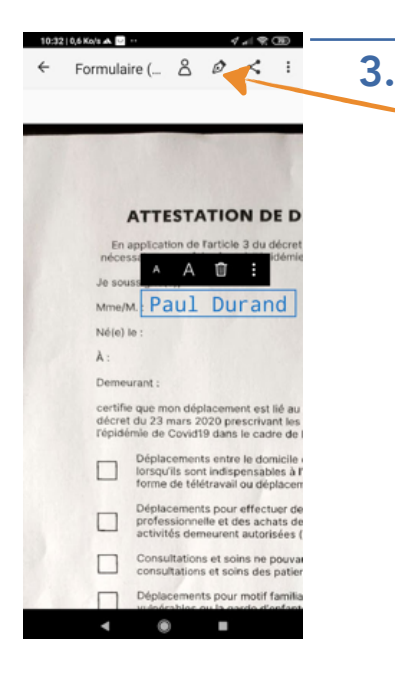

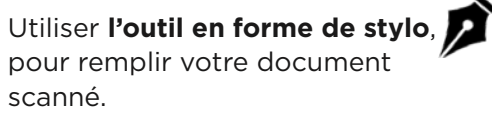

### Signer le document

4. Les autres options vous permettent aussi de signer manuscritement le document

Vous allez vous **créer une** signature manuscrite que vous enregistrez et positionnez ou bon vous semble sur le document.

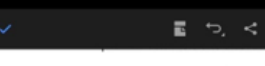

acements pour motif familial impérieux, pour l'assista irables ou la garde d'enfants.

acements brefs, dans la límite d'une heure quotidienr kilomètre autour du domicile, liés soit à l'activité phys nnes, à l'exclusion de toute pratique sportive collect res personnes, soit à la promenade avec les seules ç e domicile, soit aux besoins des animaux de compag

ocation judiciaire ou administrative.

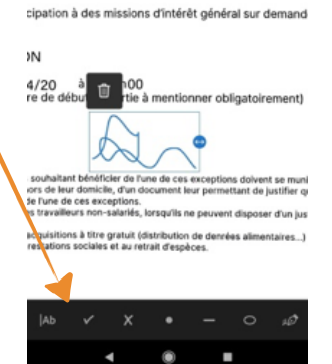

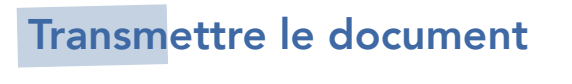

Votre document annoté, vous pouvez le **transmettre** en cliquant sur l'icône suivante en haut à gauche.

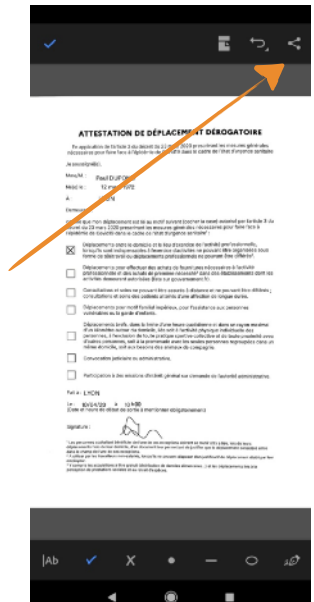

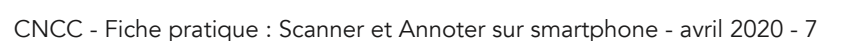